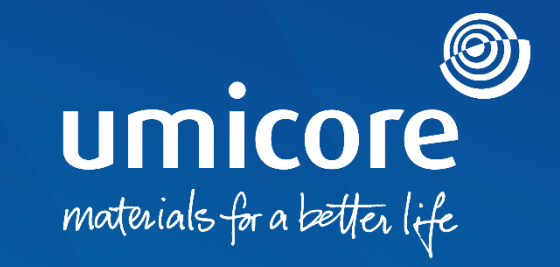

## SAP Ariba Help Center - Call

## Table of content

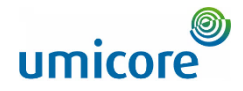

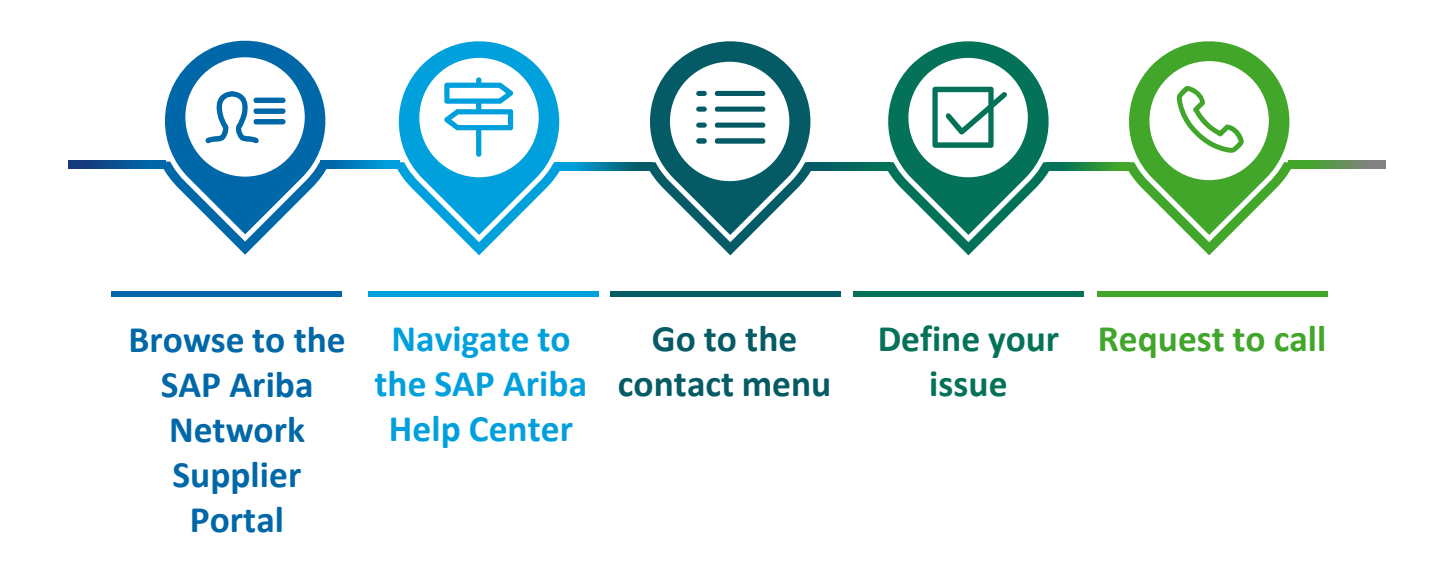

## Browse to the SAP Ariba Network Portal

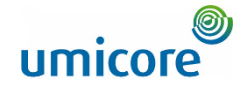

| SAP Business Network +                                          | E ()                                                                                                    | Browse to http://supplier ariba.com |
|-----------------------------------------------------------------|----------------------------------------------------------------------------------------------------|-------------------------------------|
|                                                                 |                                                                                                    |                                     |
|                                                                 |                                                                                                    |                                     |
| Supplier Login                                                  | The start of something big                                                                                                    |                                     |
| User Name                                                       | Ariba Network is now part of SAP Business<br>Network. Learn more about this first step in an<br>exciting journey toward a unified, collaborative,<br>and intelligent network. |                                     |
| Password                                                        | Learn More                                                                                                    |                                     |
| Login                                                           |                                                                                                    |                                     |
| New to SAP Purphers Natural?                                    |                                                                                                    |                                     |
| Register Now or Learn More                                      | • • • • •                                                                                                    |                                     |
|                                                                 |                                                                                                    |                                     |
| Supported browsers and plugins                                  |                                                                                                    |                                     |
| © 2021 SAP SE or an SAP affiliate company. All rights reserved. | Privacy Statement Security Disclosure Terms of Use                                                                                                    |                                     |
|                                                                 |                                                                                                    |                                     |

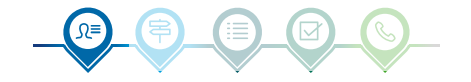

## Navigate to the Ariba Help Center

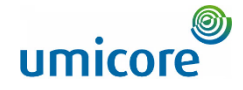

| SAP Business Network +                                          | E @ 2                                                                                                    |
|-----------------------------------------------------------------|----------------------------------------------------------------------------------------------------|
|                                                                 | Help Center                                                                                                    |
| Supplier Login                                                  | The start of something big                                                                                                    |
| User Name                                                       | Ariba Network is now part of SAP Business<br>Network. Learn more about this first step in an<br>exciting journey toward a unified, collaborative,<br>and intelligent network. |
| Password                                                        | Learn More                                                                                                    |
| Login                                                           |                                                                                                    |
| Forgot Username or Password                                     |                                                                                                    |
| New to SAP Business Network?<br>Register Now or Learn More      |                                                                                                    |
|                                                                 |                                                                                                    |
| upported browsers and plugins                                   |                                                                                                    |
| © 2021 SAP SE or an SAP affiliate company. All rights reserved. | Privacy Statement Security Disclosure Terms of Use                                                                                                    |
|                                                                 |                                                                                                    |

On the login page, go to Help, indicated by the icon in the top right corner and click on Help Center.

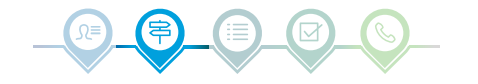

## Go to the contact menu

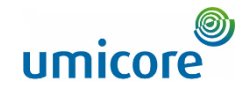

| P He  | elp Cente | r Home                                                                                                    |                                                                                                    |                 |        |  |
|-------|-----------|----------------------------------------------------------------------------------------------------|----------------------------------------------------------------------------------------------------|-----------------|--------|--|
| ne Le | earning   | Contact us 3                                                                                                    |                                                                                                    |                 |        |  |
|       |           |                                                                                                    | How can we help you?                                                                                                    |                 |        |  |
|       |           | 0                                                                                                    | Search knowledge base articles, documentation, and tutorials                                                                                                    | ٩               |        |  |
|       |           |                                                                                                    | Try "cancel order", "email notifications", "user authorization"                                                                                                    |                 |        |  |
|       |           | Topics we recommen                                                                                                    | id for you                                                                                                    |                 |        |  |
|       |           | Error: The username at<br>Issue When trying to reg<br>has already merged to a<br>username by clicking Sig<br>Registration<br>Nov 26, 2020 | nd password entered has already merged to another Ariba Sourcing user account<br>jster for SAP Ariba Sourcing, the system displays the following error: The username and password entered<br>inother Ariba Sourcing user account Resolution There are two solutions to this issue: Create an alternate<br>gn Up through the event invitation. Your | Support Not     | ><br>e |  |
|       |           | What are some registra<br>Question What are some<br>presence can enhance y<br>Identification Number (A                                    | ation tips for Ariba Network Suppliers?<br>e registration tips for Ariba Network Suppliers? Answer Proactively managing your company's Ariba Network<br>your experience, prevent missed orders, and save money. The best practice is one supplier Ariba Network<br>INID) for all buyers, have as few ANID's as possible across the                 | <b>?</b><br>FAQ | >      |  |

3 Go to the tab header and click on Contact us.

#### Additional information

To access the SAP Ariba FAQ database, you can enter key words in the search bar.

## Define your issue

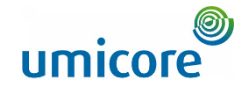

| Help Center C     | ontact us                           |                                   |                                    |                         |  |
|-------------------|-------------------------------------|-----------------------------------|------------------------------------|-------------------------|--|
| e Learning C      | ontact us                           |                                   |                                    |                         |  |
| og in to your ac  | count.                              |                                   |                                    |                         |  |
| ogging in to your | account, you get access to persona  | lized content and topics to get t | he right support, from the right t | eam, at the right time. |  |
|                   |                                     |                                   |                                    |                         |  |
|                   |                                     |                                   |                                    |                         |  |
| you're unable to  | o log in, tell us what you need he  | lp with.                          |                                    |                         |  |
| 4                 |                                     |                                   |                                    |                         |  |
|                   | දුදු                                |                                   | (?)                                |                         |  |
|                   |                                     | ъ                                 | $\bigcirc$                         |                         |  |
|                   | Register on SAP Business<br>Network | Reset my password                 | Forgot username                    | Unsubscribe             |  |
|                   |                                     |                                   |                                    |                         |  |
|                   |                                     |                                   |                                    |                         |  |
|                   |                                     |                                   |                                    |                         |  |
|                   |                                     |                                   |                                    |                         |  |
|                   |                                     |                                   |                                    |                         |  |
|                   |                                     |                                   |                                    |                         |  |

Click on the icon relating to your query. In case your question isn't related to one of the four topics, we propose to still select a tile. You can specify your question later in a next step.

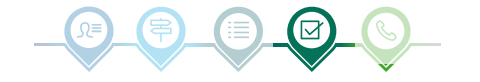

## Define your issue

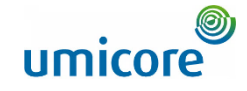

| Help Center Contact us                                |                                           |                                   |                                       |                                 |                                                           |
|-------------------------------------------------------|-------------------------------------------|-----------------------------------|---------------------------------------|---------------------------------|-----------------------------------------------------------|
| lome Learning Contact us                              |                                           |                                   |                                       |                                 |                                                           |
| 1. Log in to your account.                            |                                           |                                   |                                       |                                 |                                                           |
| By logging in to your account, you get access to p    | ersonalized content and topics to get the | right support, from the right tea | im, at the right time.                |                                 |                                                           |
|                                                       |                                           |                                   |                                       |                                 | Lo                                                        |
|                                                       | e d he he with                            |                                   |                                       |                                 |                                                           |
| 2. It you're unable to log in, tell us what you ne    | ea neip with.                             |                                   |                                       |                                 |                                                           |
|                                                       | 08                                        | $\bigcirc$                        | $\bigcirc$                            |                                 |                                                           |
|                                                       | ĽŐ                                        | ~2                                | $(\cdot)$                             |                                 |                                                           |
|                                                       | Register on SAP Business                  | Reset my password                 | Forgot username                       | Unsubscribe                     |                                                           |
|                                                       | Network                                   |                                   |                                       |                                 |                                                           |
| 2 Chasse from the ontions below to continue           |                                           |                                   |                                       |                                 |                                                           |
| What do you need help with?                           |                                           |                                   |                                       |                                 |                                                           |
| Register a new account Registration error             | Login Find out if my company has a        | n account Something else          |                                       |                                 |                                                           |
| Which of the following errors are you experiencing?   |                                           |                                   |                                       |                                 |                                                           |
| User already exists. Please enter a different usernam | e. DUNS number already exists             | The username and password enter   | ed has already merged to another Ari  | ba Sourcing user account        |                                                           |
| You must enter the username and password associat     | ed with your account Ariba Network en     | ror (ANERR) Something else        |                                       |                                 |                                                           |
| What are you using SAP Business Network for?          |                                           |                                   | -                                     |                                 |                                                           |
| Transacting documents (purchase orders, invoices, e   | c.) Participating in Sourcing events (R   | FPs, auctions, bids, etc.)        | rching for new business opportunities | Freight collaboration (tenderin | g, subcontracting, settlement, milestone reporting, etc.) |
|                                                       |                                           |                                   |                                       |                                 |                                                           |
|                                                       |                                           |                                   |                                       |                                 |                                                           |

- In relation to what you have chosen in the previous step, questions will appear. Answer these questions to define your problem as accurately as possible.
- 6 Once completed, the button Contact us appears. Click on this button to go to the next step.

#### Additional information

In the next screen, you will be able to provide more context related to your issue. This is useful in case you couldn't select an appropriate topic.

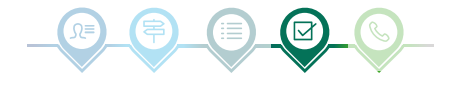

## Request a call

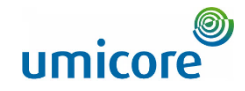

| Home Learning Contact us                                       |                                                                                                    |         |                                                                                                    |
|----------------------------------------------------------------|----------------------------------------------------------------------------------------------------|---------|----------------------------------------------------------------------------------------------------|
|                                                                |                                                                                                    |         | Recommendations*                                                                                                    |
| Requested language of support: English Change?                 |                                                                                                    |         | Search                                                                                                    |
| Note: If agents are unavailable to support in the language you | uve chosen, support will be provided with the assistance of a translation service.                                                                                                    | <b></b> | ⑦ How do I register a new account?                                                                                                |
| Tell us what you need help with.                               |                                                                                                    |         | () How do I register on SAP Ariba Sourcing?                                                                                       |
| Subject:                                                       | Register on SAP Business Network                                                                                                    |         | ⑦ How do I add a new customer?                                                                                                    |
| Full description:                                              | * Affected items, espected results, etc.                                                                                                    |         | Error: "Your company has aiready connected with this buyer company usin<br>different account and Ariba Network ID (ANID) message" |
| Attachment:                                                    |                                                                                                    |         | What is Business Network?                                                                                                    |
|                                                                | Top Recommendations:                                                                                                    |         | What are some registration tips for Ariba Network Suppliers?                                                                      |
|                                                                | How do I register a new account?                                                                                                    |         | O How do I register a free Standard account from an email invitation?                                                             |
|                                                                | How do I register on SAP Ariba Sourcing?                                                                                                    |         | Error: "Please correct the fields marked in red" when registering                                                                 |
| lease review your contact information for corre                | ectness:                                                                                                    |         | ⑦ How does the funding partner decide the APR rate?                                                                               |
| East renew your contact into mattern for conta                 |                                                                                                    |         | Why does the negotiation task email notification sent to suppliers does no<br>the option to register for private suppliers?       |
| Hist name:<br>Last name:                                       | •                                                                                                    |         |                                                                                                    |
| Username:                                                      |                                                                                                    |         | W How do I unsubscribe from Ariba notifications?                                                                                  |
| Company:                                                       |                                                                                                    |         | Field label changes in the vendor UI and vendor upload file                                                                       |
| Email:                                                         | •                                                                                                    |         | Error: "Based on the business information you entered, your company ma                                                            |
| Phone:                                                         | • 2                                                                                                    |         | an existing account on Anda"                                                                                                    |
| Extension:                                                     |                                                                                                    |         | Why do suppliers need to enter their revenue for SAP Supplier Financing                                                           |
| Confirm phone:                                                 | My phone number is correct.                                                                                                    |         | I need help connecting with a customer                                                                                            |
| Ariba Network ID:                                              |                                                                                                    |         | Ariba Invoice Status is not updated to REJECTED when Parked Invoice is                                                            |
|                                                                | You expressly agree and understand that your data entered into this system will be transformed to ARia, Inc. and the ARia hoted<br>comparer systems (currently located primarily in the U.S.), in accordance with the SAP Arias Privacy Statement and applicable law. |         | rrom 3r4<br>Access to financing for suppliers in the Ariba Network via Apparent Finance SAP                                       |
|                                                                |                                                                                                    |         | ⑦ Error: "User already exists. Please enter a different username." while regis                                                    |

- Complete the questionnaire with your details.
- 8 Click on One last step.

#### Additional information

On the right-hand side of the screen, you can consult recommended FAQ. It could be useful to review these before requesting a call-back or email.

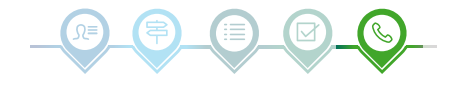

## Request a call

9

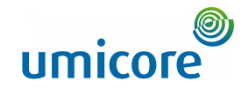

| Choose this contact method for the fastest resolution of your issue:            |  |
|---------------------------------------------------------------------------------|--|
| Recommended                                                                     |  |
| Phone                                                                           |  |
| A support engineer will respond to your Service<br>Request by phone.            |  |
| Estimated wait time in minutes: 2                                               |  |
| Do not record my phone call.                                                    |  |
| Email     A support engineer will respond to your Service     Request by email. |  |
|                                                                                 |  |
|                                                                                 |  |
|                                                                                 |  |
|                                                                                 |  |

- Choose the preferred contact method. You can choose whether you want to be contacted by phone or email.
- Click on Submit to finish the process. You will be contacted by SAP Ariba shortly.

#### Additional information

For the fastest resolution of your issue, choose to be contacted by phone.

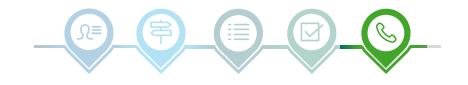

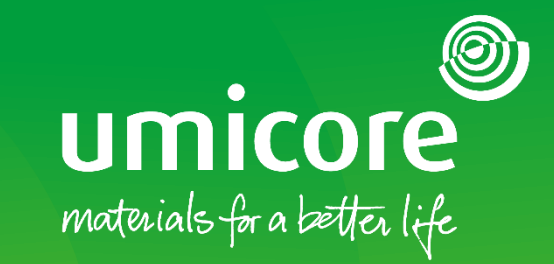

### For additional information:

- Please consult our <u>SAP Ariba supplier zone</u>
- Reach out to your Umicore contact person
- Send an email to our <u>Ariba support team</u>

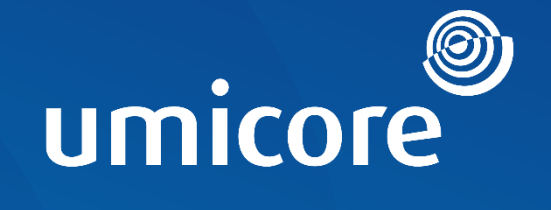

# materials for a better life